## Access Assignments in your Electronic Portfolio (EXXAT)

- 1. Go to https://steps.exxat.com/account/login
- 2. Log into your account and click on Coursework.

| $\equiv$ Dashboard                                                | 🇱 🖪 🧭 🖵 Chat 📢 🐼 Ask Leo 🍟 Pinaz Driver University of West Florida (Teacher Education                                                                                                    | n) 🗸 |
|-------------------------------------------------------------------|----------------------------------------------------------------------------------------------------|------|
| Exxat<br>PRISM                                                    | Profile     Create your professional profile and upload documents     necessary for clearance to participate in your clinical     education     Compliance     Upload documents necessary for     clearance to participate in clinical     education     No documents     require attention |      |
| Message(s) from your school (0) There are no messages from school | Coursework<br>Research clinical sites, express your interest, find out where<br>you are placed and complete assignments for clinical<br>education Learning Activities<br>Complete and review learning activities across all courses for<br>clinical education                               |      |
|                                                                   | Explore Fieldwork Locations<br>Find and learn more about the clinical sites associated with<br>your academic program  School Resources<br>Access resources provided by your<br>academic program  Resources shared                                                                           |      |
|                                                                   | School Contacts<br>Review contact information for the<br>faculty and staff from your program<br>Contacts shared                                                                                                    |      |

3. By default, the system will show '**Require Placement**' but this view does not give you access to your assignment.

| $\equiv$ Fieldwork                         |               |      |                          | 000 | Eø | 0 | 모) Chat | 🖈 🛞 Ask Leo           | Tatiana Keith Universi | y of West Florida (Teacher Ed | lucation) $$       |
|--------------------------------------------|---------------|------|--------------------------|-----|----|---|---------|-----------------------|------------------------|-------------------------------|--------------------|
| Require Placement Do Not Require Placement |               |      |                          |     |    |   |         |                       |                        |                               |                    |
|                                            |               |      |                          |     |    |   |         |                       |                        |                               | $\bigtriangledown$ |
| We are sorry. No data found                |               |      |                          |     |    |   |         |                       |                        |                               |                    |
| COURSE DETAILS                             | ACADEMIC YEAR | TERM | PLACEMENT DETAILS        |     |    |   | LOCATIO | ON AND SETTING DETAIL | 5                      | MAY NEED ATTENTION            |                    |
|                                            |               |      | We are sorry. No data fo | und |    |   |         |                       |                        |                               |                    |

4. Switch from 'Require Placement' to 'Do not Require Placement'. Then click on 'FC1 – Foundations Course 1'.

| = Fieldwork                                | ÷             |      | 000 | Eø | 0 | 모) Chat | <b>F</b> | 🛞 Ask Leo Tatiana    | Keith University of West Florida | (Teacher Edu | ication) 🗸         |
|--------------------------------------------|---------------|------|-----|----|---|---------|----------|----------------------|----------------------------------|--------------|--------------------|
| Require Placement Do Not Require Placement |               |      |     |    |   |         |          |                      |                                  |              |                    |
|                                            |               |      |     |    |   |         |          |                      |                                  |              | $\bigtriangledown$ |
| 1 Results Found                            |               |      |     |    |   |         |          |                      |                                  |              |                    |
| COURSE DETAILS                             | ACADEMIC YEAR | TERM |     |    |   |         |          | MAY NEED ATTENTION   | u                                | ACTION       |                    |
| FC1 - Foundations Course 1                 | 2024-2025     | 2024 |     |    |   |         |          | Forms/Evaluations ar | e enabled                        | View Det     | ails               |

5. Your first assignment is 'InTASC Dispositions for Students'. Click on 'InTASC Dispositions for Students' to access your assignment.

| 000 | Eø | ? | 모: Chat   | <b>F</b> | 🐼 Ask Leo                                                                                               | Pinaz Driv            | er University of West Florida (Teacher Education) | $\sim$                                                 |
|-----|----|---|-----------|----------|----------------------------------------------------------------------------------------------------|-----------------------|---------------------------------------------------|--------------------------------------------------------|
|     |    |   |           |          |                                                                                                    |                       |                                                   |                                                        |
|     |    |   |           |          |                                                                                                    |                       |                                                   |                                                        |
|     |    |   |           |          |                                                                                                    |                       |                                                   |                                                        |
|     |    |   | DUE DAT   | E        |                                                                                                    |                       | STATUS                                            |                                                        |
|     |    |   | Dec 31, 2 | 024      |                                                                                                    |                       | Get Started                                       |                                                        |
|     |    |   |           |          |                                                                                                    |                       |                                                   |                                                        |
|     |    |   |           |          |                                                                                                    |                       |                                                   |                                                        |
|     |    |   |           | DUE DAT  | UE         UE         DUE         DATE           Dec 31, 2024         Dec 31, 2024         Dec 31, 2024 | UUE DATE Dec 31, 2024 | DUE DATE<br>Dec 31, 2024                          | DUE DATE     STATUS       Dec 31, 2024     Get Started |

6. Start your 'InTASC Dispositions for Students' assignment.

| InTasc Dispositions for Students Get Started                                                                                                    |                                                                                                    |                                                                                                    | لي Down             |
|----------------------------------------------------------------------------------------------------|----------------------------------------------------------------------------------------------------|----------------------------------------------------------------------------------------------------|---------------------|
| Total score   N/A                                                                                                    |                                                                                                    |                                                                                                    | Clear All Save Subr |
| 1Tasc Dispositions for Students                                                                                                    |                                                                                                    |                                                                                                    |                     |
|                                                                                                    |                                                                                                    |                                                                                                    |                     |
| nTasc · 1h*                                                                                                    |                                                                                                    |                                                                                                    |                     |
| Short Disposition: Respects Learners                                                                                                    |                                                                                                    |                                                                                                    |                     |
| hort Disposition: Respects Learners<br>Meets Expectations                                                                                                    | Partially meets expectations                                                                                                    | Does Not Meet Expectations                                                                                                    | 1                   |
| hort Disposition: Respects Learners Meets Expectations The teacher candidate respects learners' with differing                                                                                                    | Partially meets expectations The teacher candidate respects some learners' with differing                                                                                                    | Does Not Meet Expectations The teacher candidate does not display respect for learners' with                                                                                                    |                     |
| hort Disposition: Respects Learners  Meets Expectations  The teacher candidate respects learners' with differing strengths and needs and is committed to using this                                                                                                    | Partially meets expectations<br>The teacher candidate respects some learners' with differing<br>strengths and needs and is attempting to use this information                                                                                                    | Does Not Meet Expectations The teacher candidate does not display respect for learners' with differing strengths and nees on use this information                                                                              |                     |
| Nert Disposition: Respects Learners<br>Meets Expectations<br>The teacher candidate respects learners' with differing<br>strengths and needs and is committed to using this<br>information to further each learner's development.                                                                                            | Partially meets expectations<br>The teacher candidate respects some learners' with differing<br>strengths and needs and is attempting to use this information<br>to further each learner's development.                                                                              | Does Not Meet Expectations<br>The teacher candidate does not display respect for learners' with<br>differing strengths and needs and does not use this information<br>to further each learner's development.                   |                     |
| Short Disposition: Respects Learners  Meets Expectations The teacher candidate respects learners with differing strengths and needs and is committed to using this information to further each learner's development.  Meets Expectations Tase: 2m* Short Disposition: Values Diversity                                     | Partially meets expectations           The teacher candidate respects some learners' with differing strengths and needs and is attempting to use this information to further each learner's development.           O         Does Not Meet Expectations                              | Does Not Meet Expectations<br>The teacher candidate does not display respect for learners' with<br>differing strengths and needs and does not use this information<br>to further each learner's development.                   |                     |
| Abort Disposition: Respects Learners  Meets Expectations  The teacher candidate respects learners' with differing strengths and needs and is committed to using this information to further each learner's development.  Meets Expectations Partially meets expectations inflace: 2m* Meets Expectations Meets Expectations | Partially meets expectations           The teacher candidate respects some learners' with differing strengths and needs and is attempting to use this information to further each learner's development.           Does Not Meet Expectations           Partially meets expectations | Does Not Meet Expectations The teacher candidate does not display respect for learners' with differing strengths and needs and does not use this information to further each learner's development. Does Not Meet Expectations |                     |

## 7. When completed, submit your assignment and download the PDF document.

| ≡ Evaluations                                  | 🇱 📴 🖓 💭 Chat 📢 🐼 Ask Leo 🖤 Tatiana Keith University of West Florida (Teacher Education) 🗸 |
|------------------------------------------------|-------------------------------------------------------------------------------------------|
| ← InTasc Dispositions for Students Get Started | Download                                                                                  |
| Total score   N/A                              | Clear All Save Submit                                                                     |
| InTasc Dispositions for Students               | ^                                                                                         |

8. Upload your assignment in your e-learning platform (Canvas) Foundations Course 1: Module 6: Wrap up, 6.2 InTASC Dispositions for Students.

| ii • Module 6: Wrap Up Complete One Item |            | +                                                   | : |            |   |
|------------------------------------------|------------|-----------------------------------------------------|---|------------|---|
|                                          | Ĩ          | 6.1: Wrap Up                                        |   | 0          | : |
| 8                                        | P          | 6.2: InTASC Dispositions for Students<br>1 pts      |   | $\bigcirc$ | : |
|                                          | <b>%</b> } | 6.3: Knowledge Check<br>10 pts   Score at least 8.0 |   | 0          | : |

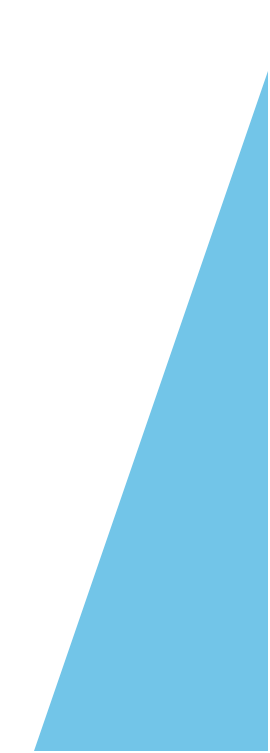